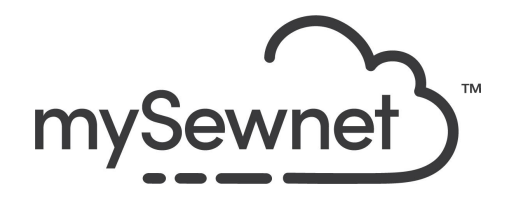

mySewnet Embroidery Software Levels: Gold/Platinum

## Spiro Design Wizard

Create a geometric embroidery pattern using this wizard.

- Create unique spiral geometric designs.
- Adjust the sliders to change shape, spacing and the number of petals
- Click the 'Random' button to generate infinitely unique Spiro designs
- The finished Spiro a continuous line design is perfect for quilting

| 1. | Open mySewnet Embroidery. Choose<br>Blank Canvas. In the Hoop Selection<br>pop-up choose 150mm x 150mm Hoop.<br>Orientation Rotated. Click OK | Hoop Selection     Koop Type     Hoop Group: Husqvarna Viking Designer Epic 2     Hoop Size: 360mm x 260mm - Designer Imperial Hoop     Included in My Hoops |
|----|----------------------------------------------------------------------------------------------------|----------------------------------------------------------------------------------------------------|
|    |                                                                                                    | Orientation       Natural       ® Rotated       Enter Size       Enter Hoop Size       Width:       360 mm       Height:       260 mm       OK       Cancel  |
| 2. | Go to the Create Tab and choose Spiro                                                                                                    | Spiro Family<br>Tree Project-in-<br>the-Hoop Ir<br>Spiro                                                                                                    |
|    |                                                                                                    | Easily create a spiral pattern embroidery.                                                                                                    |

| 3. | The Wizard opens and a Spiro is showing.                                                                                                    | Spiro × Random Reset |
|----|----------------------------------------------------------------------------------------------------|----------------------|
|    | You can set the maximum size you want<br>on your Spiro Design.<br>If you only want to play around with the<br>feature, you can click on the Random<br>button. Then the feature will create a new<br>random Spiro every time you click or use<br>Reset to go back to the original.<br>Use the sliders to create your own unique<br>spiral design.                                                                                                    |                      |
| 4. | <ul><li>The sliders have different functions:</li><li>1. Choose the color you want for your Spiro.</li></ul>                                                                                                    | <b>*</b>             |
|    | <ol> <li>Set the percentage size of design -<br/>This is in relation to the original<br/>size set. (<i>This option is only</i><br/><i>available when more than one</i><br/><i>color is in use.</i>)</li> <li>Number of Petals - Use Number of<br/>Petals to choose the number of<br/>petals for your design.</li> <li>Use the Petal Type slider to select<br/>the configuration of the petals for<br/>your design. <i>The number of Petal</i><br/><i>Types can vary considerably</i>,<br/><i>depending on how many petals</i><br/><i>are in your design</i>.</li> <li>Use Curvature to change the<br/>curvature of the lines towards the<br/>center of the design. The higher<br/>the Curvature, the more the lines<br/>will curve towards the center of the<br/>design.</li> <li>Use Rotation to control the angle<br/>of the petals within the design. This<br/>can be useful when offsetting one<br/>color from the next.</li> </ol> |                      |

| 5.  | <ul> <li>7. Use Number of Lines to set the number of lines using the path described by the settings above. Number of Lines can be used to create a braided effect.</li> <li>8. Use Curvature Spacing to adjust the distance from each other of the lines chosen with Number of Lines, and from the center of the design.</li> </ul> |                                                                                                    |
|-----|----------------------------------------------------------------------------------------------------|----------------------------------------------------------------------------------------------------|
|     | <ol> <li>Use Rotation Offset to rotate the<br/>design around the circle, so as to<br/>increase or decrease the overlap<br/>for the selected lines.</li> </ol>                                                                                                    |                                                                                                    |
| 6.  | Select a line type in Stitch Options for<br>your stitching from Running, Double and<br>Triple stitch. You can also set the Stitch<br>Length and Trim.                                                                                                    | Stitch Options                                                                                                    |
| 7.  | Ghost mode will fade the stitch colors that<br>you are not adjusting.<br>Use Design Player to play through the<br>design.                                                                                                    |                                                                                                    |
| 8.  | Add a color by clicking the add color<br>button. This will create a copy of the first<br>color and open the Color Selection.                                                                                                    | <b>@+ @</b> = <b>+</b>                                                                                                    |
| 9.  | Use the Quick colors to change to a contrasting color.                                                                                                    |                                                                                                    |
| 10. | Use the sliders to create a new design for your second spiro.                                                                                                    |                                                                                                    |
| 11. | To save the design click on File and Save<br>As. This will save a .vp4 file that is fully<br>editable again if you want to continue<br>working with it.                                                                                                    | Save As       ×         ← → ↑       ← mySewnet > My Designs          Organize ~       New folder          ●       My Drive       P Search My Designs         Organize ~       New folder          ●       My Drive       Name         ●       My Drive       Name         ●       OneDrive       No items match your search.         ●       OneDrive - Person       >         ●       This PC       >         >       D Objects          ✓       Save as type:       Husquarma Viking / Pfaff (*.yp4)         ~       Hide Folders       Save       Cancel |

| 12. | If you want a different format you use the<br>Export instead.<br>Here you will get a list of                                                                                                    | Welcome<br>New Window<br>Open<br>Insert<br>Save<br>Save As<br>Export                                                                                                    |
|-----|----------------------------------------------------------------------------------------------------|----------------------------------------------------------------------------------------------------|
| 13. | Here you will get a list of all available<br>formats and you can choose the format<br>you need for your embroidery machine.                                                                                                    | Husqvarna Viking / Pfaff (.vp4)         Husqvarna Viking / Pfaff (.vp4)         Husqvarna Viking / Pfaff (.vp3)         Fest         Brother / Baby Lock / Bernina (.pes)         Brother / Baby Lock / Bernina (.pec)         Compucon / Singer (.xxx)         Husqvarna Viking / Pfaff (.vip)         Husqvarna Viking / Pfaff (.vip)         Husqvarna Viking / Pfaff (.vip)         Husqvarna Viking / Pfaff (.vip)         Husqvarna Viking / Pfaff (.vip)         Husqvarna (.hus)         Janome / Singer (.jef)         Janome (.sew)         Melco Expanded (.exp)         Pfaff (.pcs)         Tajima (.dst)         Toyota (.100) |
| 14. | On the Export pop-up you also get<br>additional choices under Optimize for<br>Sewing.<br>These are settings you can change in<br>Configure.                                                                                                    | Optimize for Sewing         Combine         Remove Overlap         ColorSort         Image: Optimize Stitch Length:                                                                                                    |
| 15. | If you open Configure under the File menu<br>and the Export Tab you can select your<br>options.<br>Removing the checkmarks for Combine<br>and Color Sort helps if you want to decide<br>when to do that manually before Export.<br>This is very useful when working with<br>Appliqué designs where you want to keep<br>the number of color blocks for the<br>technique steps. | mySewnet™ Configure             mySewnet       Utilities            Optimize for Sewing             Combine             Combine             ColorSort             Optimize Stitch Length:                                                                                                    |
|     | Apply and OK.                                                                                                    |                                                                                                    |

| 16. | Under File and Print, you will get the<br>option to print a template. This is perfect if<br>you want to experiment with the<br>placement or see how the design aligns. | Print Copies: 1                                                             |
|-----|----------------------------------------------------------------------------------------------------|-----------------------------------------------------------------------------|
|     | Make sure the Design Scale is set to<br>100%<br>You can choose what information you                                                                                    | ✓ Print Overview       Scale       Hoop Zoom to Fit       ✓ Print Hoop Grid |
|     | want on your template by                                                                                                    | Worksheets Print Individual Worksheets                                      |
|     | checking/unchecking the boxes under                                                                                                    | Design Scale 100% ~                                                         |
|     | Print Information.                                                                                                    | Grid Grid                                                                   |
|     |                                                                                                    | Flip design for felting or reverse embroidery                               |
|     |                                                                                                    | Print Information                                                           |
|     |                                                                                                    | ✓ Dimensions                                                                |
|     |                                                                                                    | ✓ Hoop                                                                      |
|     |                                                                                                    | Color Information                                                           |
|     |                                                                                                    | Embellishment Information                                                   |
|     |                                                                                                    | ✓ Notes                                                                     |
|     |                                                                                                    | ✓ Settings                                                                  |
|     |                                                                                                    | Export Options                                                              |
|     |                                                                                                    | ✓ Technical Information                                                     |
|     |                                                                                                    | Units of Measurement                                                        |
|     |                                                                                                    | Millimeters (mm)                                                            |
|     |                                                                                                    | O Inches (")                                                                |
|     |                                                                                                    | Print Setup                                                                 |